Llywodraeth Cymru Welsh Government

## Habitat Wales Scheme 2024

Expression of Interest How to complete guidance

## Contents

| Key Messages                                                  | 3   |
|---------------------------------------------------------------|-----|
| Rural Payments Wales Online                                   | 4   |
| Applications and Claims Page                                  | 8   |
| Habitat Wales Scheme Expression of Interest – Getting Started | 9   |
| Habitat Wales Scheme Expression of Interest                   | .10 |
| Privacy Notice                                                | .11 |
| Eligibility Questions                                         | .12 |
| Selected Parcels                                              | .14 |
| Parcel Summary                                                | .28 |
| Submission Page – Errors, Information and Summary             | .29 |
| Submission Page – Declarations and Undertakings               | .32 |
| Submission Page – Submit                                      | .33 |
| What happens next?                                            | .34 |
| Contacts                                                      | .35 |

### **Key Messages**

#### **Registering for RPW Online**

To register your business details for the first time, you need to complete the <u>online</u> registration form. Please refer to the <u>how to register guidance</u> for further details. Most changes to business details can be done online. However, Welsh Government may require further details on any major changes. Please contact the Customer Contact Centre for further information.

# Habitat Wales Scheme Expression of Interest (EoI) – How to Complete Guidance

These instructions will give you step-by-step guidance on how to complete your Habitat Wales Scheme Expression of Interest (EOI).

The Welsh Government produces this guidance in Welsh and English as required under the Welsh Government Welsh Language Scheme.

If you are encountering problems or are unable to access our website, please contact the RPW Online Helpdesk on 0300 062 5004.

#### **Following Successful Submission**

A summary of your completed Habitat Wales Expression of Interest will be added to the 'Messages' page on your RPW Online account under the title "Documents received by RPW". Ensure you check the information submitted thoroughly. If any of the information shown is incorrect, please reply to the Message detailing your concerns. You should do this as soon as you discover any incorrect information.

If you are encountering problems or are unable to access our website, please contact the RPW Online Helpdesk on 0300 062 5004.

## **Rural Payments Wales Online**

#### Home page

Log into your RPW Online Account – enter your User ID and Password in the boxes and click the **Log In** button.

| Sign in using Government           | English Cymrae |
|------------------------------------|----------------|
| Gateway                            |                |
| Government Gateway user ID         |                |
| This could be up to 12 characters. |                |
| Password                           |                |
|                                    |                |

If you are encountering any problems or are unable to access your online account, please contact the RPW Online Helpdesk on 0300 062 5004.

Once logged in to your online account the RPW Online 'Homepage' will appear.

| Aurorated Comments                                                                                                    | CROWFA AMAETHYDDOL EWROP AR GYFER<br>DATELYGU GWLEDGO: BWROP YN<br>BUOGSODOL BWRW NARAL RODO GWLEDGO<br>THE EUROPEAN AGRICULTURAL FUND FOR<br>HER EUROPE INVESTING I'N RURAL AREAS                  |
|----------------------------------------------------------------------------------------------------|----------------------------------------------------------------------------------------------------|
|                                                                                                    | Cymraeg   Log Off                                                                                                    |
| Home My Details - Land - Correspondence 9 - Forms Contracts and Small Grants - Woodla                                                                                                    | ind Plans                                                                                                    |
| When you have finished your online session, please ensure that you log out and close the browser.                                                                                                    |                                                                                                    |
| When completing applications ensure you do not use your browser's back button.                                                                                                    |                                                                                                    |
| Messages between You and RPW                                                                                                    | Useful Links                                                                                                    |
| Arolwg Amaethyddol a Garddwrol 2023<br>Urress: Llythyr Cadarnhau CPH / CPH Confirmation Letter<br>CPH Confirmation Letter : CPH Confirmation Letter.pdf (11/04/2023)<br>Urress: Dogfennau wedi dod i law Taliadau Gwledig Cymru / Documents received by RPW<br>Manage My CPH Summary :<br>Urress: Dogfennau wedi dod i law Taliadau Gwledig Cymru / Documents received by RPW<br>Single Application Form : Single Application Form 2023 (29/03/2023)<br>Single Application Form - Summary : Single Application Form 2023 (29/03/2023)<br>View all messages | BCMS<br>Farming and scheme information<br>Bovine TB<br>Farm animal movements and identification<br>Farming Connect<br>Welsh Government Offices<br>European Maritime and Fisheries Fund<br>EID Cymru |
| Start a Form           Single Application Form 2023           Added Value (Fisheries) Application Available until 01/01/2050. 9614 days left.           Agricultural Diversification Scheme Application                                                                                                    |                                                                                                    |

To access the Habitat Wales 2024 Expression of Interest Application Form, you can scroll down on your home page and select it from here.

#### Start a Form

Single Application Form 2023

Added Value (Fisheries) Application Available until 01/01/2050. 9614 days left.

Agricultural Diversification Scheme Application

Appeal Available anytime

Capital Works Claim

FCERM Contract Variation Available anytime

Farm Business Grant - Yard Coverings EOI Available until 31/12/2050. 9978 days left.

Flood and Coastal Erosion Risk Management - Natural Flood Management Grant Available until 31/12/2023. 116 days left.

Flood and Coastal Erosion Risk Management Grant - Capital Application Available until 31/10/2023. 55 days left.

Grant Claim Form

Growing for the Environment EOI Available until 31/12/2050. 9978 days left.

Habitat Wales Scheme Expression of Interest Available anytime

Health and Safety (Welsh Marine and Fisheries Scheme) Application Available until 31/03/2024. 207 days left.

Horticulture Development Scheme Form Available until 31/12/2023. 116 days left.

Nutrient Management Investment Scheme Expression of Interest Available until 31/12/2050. 9978 days left.

Organic Conversion EOI Available until 26/12/2023. 111 days left.

Project Change Re-evaluation

Or you can click the tab labelled 'Forms' on the RPW Online home screen.

This will take you through to the 'Forms' page.

To change the Language at any time, click the **Cymraeg** button located in the top right hand corner bar of the RPW Online information. This will allow you to choose the language your Habitat Wales Scheme Eol is displayed in.

| Expenditures Cymere<br>Expenditures Cymere<br>Man Consumerers<br>Man Constant<br>Expenditures<br>Expenditures | CRONFA AMAETHYDDDL EBROP AR GYFER<br>DATBLYDU GWLEOB: EBROP YN<br>BUDDSDDDI MEWN ABALLCOOG GWLEDDI<br>THE EWROPEAN AGRICULTURAL FUND FOR<br>BURAL DEVELOPMENT<br>EUROPE INVESTIOU IR RUBAL AKAS |
|----------------------------------------------------------------------------------------------------|----------------------------------------------------------------------------------------------------|
| Home My Details • Land • Correspondence 🧕 • Forms Contracts and Small Grants • Woodland Plans                                                                                                    | Cymraeg Log Off                                                                                                    |
| Forms                                                                                                    |                                                                                                    |

## **Applications and Claims Page**

Once you have selected the 'Forms' tab you will see your forms that are available for you to complete.

Scroll down the page to select Habitat Wales Scheme Expression of Interest form.

| icheme All - Select Reset                              | Start a Form                                                                                                    |
|--------------------------------------------------------|----------------------------------------------------------------------------------------------------|
| Not Submitted Being Processed Completed                | Single Application Form 2023                                                                                              |
| Habitat Wales Scheme Expression of Interest - (Online) | Added Value (Fisheries) Application<br>Available until 01/01/2050. 9621 days left.                                        |
| Draft                                                  | Agricultural Diversification Scheme<br>Application                                                                        |
|                                                        | Appeal<br>Available anytime                                                                                               |
|                                                        | Capital Works Claim                                                                                                    |
|                                                        | FCERM Contract Variation<br>Available anytime                                                                             |
|                                                        | Farm Business Grant - Yard Coverings EOI<br>Available until 31/12/2050. 9985 days left.                                   |
|                                                        | Flood and Coastal Erosion Risk Management<br>Natural Flood Management Grant<br>Available until 31/12/2023. 123 days left. |
|                                                        | Flood and Coastal Erosion Risk Management<br>Grant - Capital Application<br>Available until 31/10/2023. 62 days left.     |
|                                                        | Grant Claim Form                                                                                                    |
|                                                        | Growing for the Environment EOI<br>Available until 31/12/2050. 9985 days left.                                            |
|                                                        | Habitat Wales Scheme Expression of Interest<br>Available anytime                                                          |

## Habitat Wales Expression of Interest – Getting Started

Once you have read the Habitat Wales General Rules Booklet at <u>Rural grants and</u> <u>payments</u>, to start your Eol click the **Start Button**.

| Tolladau Givledig Cymru<br>Ar-Lein<br>Online<br>Rural Payments Wales                                                                                                    | CRONFA AMAETHYDDOL EWROP AR GYFER<br>DATBLYGU GWLEDIG: EWROP YN<br>BUDDSODD HEWN ARDALEODD GWLEDIG<br>THE EUROPEAN AGRICULTURAL FUND FOR<br>RURAL DEVELOPMENT<br>EUROPE INVESTING IN RURAL AREAS |
|----------------------------------------------------------------------------------------------------|----------------------------------------------------------------------------------------------------|
|                                                                                                    | Cymraeg Log Off                                                                                                    |
| Home My Details - Land - Correspondence - Forms Contracts and Sm                                                                                                    | all Grants 👻 Woodland Plans                                                                                                    |
| Start Application start an application or claim                                                                                                    |                                                                                                    |
| You have asked to complete the following application online: Habitat Wales Scher                                                                                                    | ne Expression of Interest.                                                                                                    |
| RPW Online will prompt you for the information required by the form. By starting t<br>the process at any time. If you Exit the application, you can come back later to com<br>your previous session. | nis application online you are not committing to submitting it online; you may Exit plete the remainder, RPW Online will have saved the information you entered in                               |
| The application will not be submitted to the Welsh Government until you click the you will not be able to make changes to it using RPW Online.                                                       | Submit' option at the end of the process. Once you have submitted the application                                                                                                    |
| If you have any problems completing your Habitat Wales Scheme Expression of                                                                                                    | nterest then you can also contact 'Customer Contact Centre' for further guidance.                                                                                                    |
| Please check that the Customer Details and Online Preferences shown below are co<br>clicking the Customer Details or Online Preferences links below.                                                 | rrect before submitting your application. If incorrect, you can change them now by                                                                                                    |
| Customer Details                                                                                                    | Online Preferences                                                                                                    |
| Trading Title                                                                                                    | Email or SMS (Text) Preference                                                                                                    |
| Address                                                                                                    | Email Address                                                                                                    |
|                                                                                                    | Mobile Number                                                                                                    |
| Postcode                                                                                                    |                                                                                                    |
| Telephone Number                                                                                                    |                                                                                                    |
| Email Address                                                                                                    |                                                                                                    |
| Number of Partners                                                                                                    |                                                                                                    |
|                                                                                                    |                                                                                                    |
| Start Cancel                                                                                                    |                                                                                                    |

### **Habitat Wales Expression of Interest**

This is the introduction page which provides information about the Habitat Wales Scheme. For greater detail of the information provided on this page, please read the Habitat Wales Scheme General Rules Booklet at <u>Rural grants and payments</u>.

| Habitat Wales Schem<br>Expression of Interes                                     | e<br>t | Introduction                                                                                                    | < memory B Save Next 3                                                                                                    |
|----------------------------------------------------------------------------------|--------|----------------------------------------------------------------------------------------------------|----------------------------------------------------------------------------------------------------|
| Introduction Privacy Notice Bigibility                                           | Help D | Habitat Wales Scheme<br>The aims of the scheme are to:<br>Protect habitat land previously under management up to the full introduction of SFS.<br>Introduce additional habitat land, not currently under paid management, into sustainable land management prior to SFS entry.<br>Maintain environmental support for common land.                                                                                                    | J.S.                                                                                                    |
| <ul> <li>Selected Parcels</li> <li>Parcel Summary</li> <li>Submission</li> </ul> |        | <ul> <li>By maintaining and bringing more land into management, the scheme will contribute to the Sustainable Land Management objectives: <ol> <li>To midgate and adapt to dimate change.</li> <li>Is maintain and enhance the resilience of ecosystems and the benefits they provide and</li> <li>to conserve and enhance the countrylide and chural resources and promote public access to and engagement with them, and to sustain the Webh is use.</li> <li>In doing to meeting the needs of the present without compromising the ability of future generations to meet their own needs and to construct to a section 4 of the WBEG Act 2015.</li> </ol> </li> <li>Please read the Habitat Wales rules and guidance document before submitting an Expression of Interest[Ed]. For help in filling in your application, you should contact the Customer Contact Centre using your RPW Online account or by telephone.</li> </ul> | Llywodraeth Cymru<br>Welsh Government<br>Ianguage and promote and facilitate<br>achieving the well-being goals in<br>see the How to Complete Instructions.<br>on 0300 062 5004. |
| D Diet                                                                           | 0.000  | A Exit                                                                                                    | < Previder B Save Next ?                                                                                                    |

Once you have read the information click on the **Next Button**.

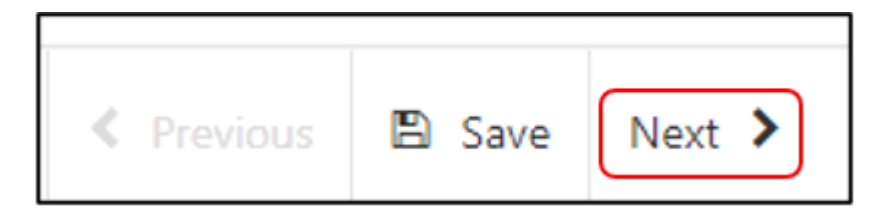

## **Privacy Notice**

You must read the Privacy Notice.

| Habitat Wales Schem<br>Expression of Interes | ie<br>t | Privacy Notice State Next >                                                                                                    |
|----------------------------------------------|---------|----------------------------------------------------------------------------------------------------|
|                                              | Help 😡  | Privacy notice: Welsh Government grants                                                                                                    |
| Introduction                                 | ~       | How we will handle any personal data you provide in relation to your grant application or request for grant funding.                                                                                                    |
| Privacy Notice                               |         | The Welsh Government provides a wide range of grant schemes to help deliver our policies and create a fairer, more prosperous Wales,                                                                                                    |
| Eligibility                                  | *       |                                                                                                    |
| Selected Parcels                             | *       | ne vesto overtenen sin us data concurso na processo data you provise el reasion to your ganta applicationo o request no gant unang, interimitanti on verte processo as part on<br>our public task (is, exercising our calcial autority) trostorata data you provise el reasion so de Vesho Government and will help us assess your eligibility for funding.                                                                                                    |
| Parcel Summary                               | ~       | Before we provide grant funding to you, we undertake checks for the purposes of preventing fraud and money laundering, and to verify your identity. These checks require us to process personal data about you to third party fraud prevention agencies.                                                                                                    |
| <ul> <li>Submission</li> </ul>               |         | If we, or a fraud prevention agency, determine that you pose a fraud or money laundering risk, we may refuse to provide the grant funding you applied for, or we may stop providing existing grant funding to you.                                                                                                    |
|                                              |         | A record of any fraud or money laundering risk will be retained by the fraud prevention agencies, and may result in others refusing to provide services, financing or employment to you.                                                                                                    |
|                                              |         | In order to assess eligibility we may also need to share personal information relating to your application with Regulatory authorities, such as HM Revenue and Customs, Local Authorities, Health<br>and Safety Executive and the Police.                                                                                                    |
|                                              |         | Your information, including your personal information, may be the subject of a request by another member of the public. When responding to such requests the Welsh Government may be<br>required to release information, including your personal information, to fulfil its obligations under the Freedom of Information Act 2000, the Environmental information Act 2004 or the Data<br>Protection Act 2018.                                                                                                    |
|                                              |         | The Weish Government will publish details of the amounts paid to Rural Support beneficiaries. Data will be published for all beneficiaries on a searchable website, and will include the name and<br>locality of the farmer/land manager and details of the amounts and schemes for which subsidy has been paid. However, for those receiving less than the equivalent of £1.250 in subsidies the<br>name will be withheld. The data will be published annually on 31 May and remain available for two years from the date it is published. The information will be available on the Defra website at:<br>www.cap-payment.defra.gov.uk.                                                                                                    |
|                                              |         | We will keep personal information contained in files in line with our retention policy. If successful in your application then your personal data will be kept for 7 years after the date when you, as grant recipient, are free from all conditions relating to the grant awarded and all payment have been made. However, if the funding is awarded under General Block Exemption or De Minimis, your personal data will be kept for 10 years from the conclusion of any aid awarded and all payment have been made. However, if the funding is awarded under General Block Exemption or De Minimis, your personal data will be kept for 10 years from the conclusion of any aid award. If you are unsuccessful your details will be kept for one year after the date you provided them.                                                                                                    |
|                                              |         | Under the data protection legislation, you have the right:                                                                                                    |
|                                              |         | to access the personal data the Welsh Government holds on you                                                                                                    |
|                                              |         | to require us to rectify inaccuracies in that data                                                                                                    |
|                                              |         | <ul> <li>to (in certain circumstances) object to or restrict processing</li> </ul>                                                                                                    |
| ⊖ Print                                      | Cymraeg | for (in certain circumstances) your data to be 'erased'     for an end of the second second sec |

Once you have read the information click on the **Next Button**.

## **Eligibility Questions**

You must answer all questions on this page.

We will check if you have an eligible Basic Payment Scheme to verify if you are a primary producer of agricultural products and you have 3 ha of eligible agricultural land in Wales.

If you have not submitted a BPS claim or we are unable to verify the land, you must submit documentary evidence with your Eol to verify that you are a primary producer of agricultural products and that you meet either the 3 ha or 550 standard labour hours eligibility criteria.

| Habitat Wales Scheme<br>Expression of Interest | Eligibility                                                                                            | ≮ Previous  Save Next >                 |
|------------------------------------------------|----------------------------------------------------------------------------------------------------|-----------------------------------------|
| 🛎 Help 🛛                                       | Questions marked with * one mandatory.                                                                 |                                         |
| Introduction                                   | You must answer all questions on this page.                                                            |                                         |
| Privacy Notice     Eligibility                 | Does your business have at least 3ha of eligible registered O Yes O No<br>agricultural land in Walest* |                                         |
| Selected Parcels     X     Parcel Summary      | Can your business demonstrate over 550 standard labour O Yes O No<br>hours per annum?*                 | 5 · · · · · · · · · · · · · · · · · · · |
| <ul> <li>Submission</li> </ul>                 | Is your business a primary producer of agricultural products? O Yes O No                               |                                         |
|                                                |                                                                                                    | 8                                       |
|                                                |                                                                                                    |                                         |
|                                                |                                                                                                    | 5                                       |
|                                                |                                                                                                    |                                         |
|                                                |                                                                                                    |                                         |
| ⊖ Print Cymraeg                                | ▲ Exit                                                                                                 | < Previous 🖹 Save Next >                |

There are basic data integrity checks built into this page and any errors or information messages will appear once you either **Save** or click **Next**.

| Habitat Wales Schem<br>Expression of Interest | •      | Eligibility                                                                                 |                                                               | < Previous | 🗈 Save 🛛 Nex | : > |
|-----------------------------------------------|--------|---------------------------------------------------------------------------------------------|---------------------------------------------------------------|------------|--------------|-----|
| 4                                             | Help 🛛 | Questions marked with * are mandatory:                                                      |                                                               |            |              |     |
| Introduction     Privacy Notice               | ×      | You must answer all questions on this page.                                                 |                                                               |            |              |     |
| Eligibility                                   | ×      | Does your business have at least 3ha of eligible registered<br>agricultural land in Wales?* | O Yes O No<br>This is a mandatory question, please answer it. |            |              |     |
| Selected Parcels     Parcel Summary           | *      | Can your business demonstrate over 550 standard labour<br>hours per annum?*                 | O Yes O No<br>This is a mandatory question release ansaer it  |            |              |     |
| <ul> <li>Submission</li> </ul>                |        | ls your business a primary producer of agricultural products?<br>•                          | Yes ○ No<br>This is a mandatory question, please answer it.   |            |              |     |
|                                               |        |                                                                                             |                                                               |            |              |     |

| Habitat Wales Scheme<br>Expression of Interest | Eligibility                                                                                                    | < Previous | 🖺 Save | Next > |
|------------------------------------------------|----------------------------------------------------------------------------------------------------|------------|--------|--------|
| 🛎 Help 🛛                                       | Questions marked with • are mandatory.                                                                                                    |            |        |        |
| Introduction 🗸                                 | You must answer all questions on this page.                                                                                                    |            |        |        |
| Privacy Notice     Eligibility ×               | Does your business have at least 3ha of eligible registered 💦 Yes                                                                                            |            |        |        |
| Selected Parcels  Parcel Summary  X            | Can your business demonstrate over 550 standard labour O Yes  No hours per annum?*                                                                           |            |        |        |
| > Submission                                   | Your business must have at least 3ha of eligible registered agricultural land in Wales or demonstrate at least 550 hours of standard labour costs per annum. |            |        |        |
|                                                | Is your business a primary producer of agricultural products? O Yes ( No +                                                                                   |            |        |        |
|                                                | Your business must be a primary producer of agricultural products.                                                                                           |            |        |        |
|                                                |                                                                                                    |            |        |        |
|                                                |                                                                                                    |            |        |        |
|                                                |                                                                                                    |            |        |        |
|                                                |                                                                                                    |            |        |        |
|                                                |                                                                                                    |            |        |        |
|                                                |                                                                                                    |            |        |        |
| ⊖ Print Cymraeg                                | 📤 Exit                                                                                                    | < Previous | 🖺 Save | Next > |

You must answer "Yes" to **either** 3 ha or 550 standard labour hours and "Yes" to being a primary producer.

Once you have answered all the questions click on the **Next** button.

### **Selected Parcels**

Listed in the table are all your registered field parcels which have been identified as one or more of the following categories:

- 1. Land currently under a habitat option within a Glastir Advanced contract
- 2. Habitat land, not currently under management in 2023, as identified by published map/maps on DataMapWales. (Excluding designated sites)
- 3. Land managed as habitat. (This land has potential to become habitat land following management.)

Please read the Habitat Wales Scheme General Rules Booklet at <u>Rural grants and</u> <u>payments</u> for further information.

#### Adding and Removing Field Parcels

If you do not have management control of a field parcel or it does not meet the eligibility criteria for the scheme, you can de-select the field by clicking on **Modify**.

| Habitat Wales Scheme<br>Expression of Interest           | Selected Parcels                   |                                                                        |                                                                              |                                                              |                                                     |                                                                                        |                                                          |                      | < Previous         | 🖹 Save | Next > |
|----------------------------------------------------------|------------------------------------|------------------------------------------------------------------------|------------------------------------------------------------------------------|--------------------------------------------------------------|-----------------------------------------------------|----------------------------------------------------------------------------------------|----------------------------------------------------------|----------------------|--------------------|--------|--------|
| Help      Introduction                                   | Parcels List                       |                                                                        |                                                                              |                                                              |                                                     |                                                                                        |                                                          |                      |                    |        |        |
| <ul> <li>Privacy Notice</li> <li>Eligibility </li> </ul> | Listed in the<br>You mu<br>For eac | table below are all o<br>st tick the 'No Mana<br>h parcel, you may al: | f your eligible field pa<br>agement Control' que<br>so elect for eligible qu | arcels.<br>estion if you do n<br>rassland within th          | iot have Manageme<br>ie parcel to be inclu          | nt Control of the parcel or it does not<br>led in the scheme: <b>you must tick eac</b> | meet the eligiblity criteria for                         | r the scheme.        | arassland to       |        |        |
| Selected Parcels Parcel Summary x                        | • Use the<br>• Pre-po              | uded, including pare<br>Add parcel button<br>pulated field parcels     | cels which do not hav<br>to include additional<br>on the selected parce      | e any Habitat are<br>, registered field<br>els tab cannot be | a.<br>parcels which are eli<br>deleted, they can or | gible for the scheme and for which yo<br>nly be de-selected. Only field parcels a      | u have Management Control<br>dded by you to the selected | l.<br>parcels tab ca | n be deleted       |        |        |
| > Submission                                             | using ti<br>A summary c            | ne red delete button<br>f your selection/s ar                          | e available in the 'Par                                                      | cel Summary' sec                                             | tion to review.                                     |                                                                                        |                                                          |                      |                    |        |        |
|                                                          | Sheet<br>Reference                 | Field Fi<br>Number N                                                   | ield Field<br>Iame Size                                                      | Total Habitat<br>Area                                        | Habitat Area<br>included                            | Potential Permanent Grass Area<br>to treat as Habitat                                  | Permanent Grass<br>Area Included                         | Parcel<br>Eligible   | Add Parcel         |        |        |
|                                                          | SH.                                | 39                                                                     | 0.38                                                                         | 0.03                                                         | ~                                                   | 0.35                                                                                   |                                                          | *                    | View Mag<br>Modify | •      |        |
|                                                          | SH                                 | 87                                                                     | 1.21                                                                         |                                                              |                                                     | 1.21                                                                                   |                                                          | *                    | View Mag<br>Modify | · ·    |        |
|                                                          | SH                                 | 15                                                                     | 0.57                                                                         | 0.03                                                         | ~                                                   | 0.54                                                                                   |                                                          | *                    | View Mag<br>Modify | ·      |        |
|                                                          | SH                                 | 36                                                                     | 1.17                                                                         | 0.52                                                         | ~                                                   | 0.65                                                                                   |                                                          | *                    | View Mag<br>Modify | · ]    |        |
|                                                          | SH                                 | 85                                                                     | 0.39                                                                         | 0.37                                                         | ~                                                   | 0.02                                                                                   |                                                          | *                    | View Mag<br>Modify | ·      |        |
| ₽ Print Cymraeg                                          | SH                                 | 12                                                                     | 1.57                                                                         | 1.25                                                         | 4                                                   | 0.07                                                                                   |                                                          | ~                    | View Mag           | ,      |        |

Tick the box if you do not have management control of the parcel or the parcel does not meet the eligibility criteria for the scheme.

| Habitat Wales Scheme<br>Expression of Interest | Selected Parcels - Parcels List                                                                                                    |            | Cancel 🗙 | Save and Return $ t$ |
|------------------------------------------------|----------------------------------------------------------------------------------------------------|------------|----------|----------------------|
| A Help O                                       | Sheet Reference                                                                                                    | SH         |          |                      |
| Introduction     Privacy Notice                | Field Number                                                                                                    | 6789       |          |                      |
| Eligibility                                    | Field Name                                                                                                    |            |          |                      |
| Selected Parcels     Parcel Summary     ×      | Tick this box if you do not have Management Control of<br>the parcel or the parcel does not meet the eligibility<br>criteria for the scheme. |            |          |                      |
| > Submission                                   | Parcel eligible                                                                                                    |            |          |                      |
|                                                | Field Size                                                                                                    | 0.38       |          |                      |
|                                                | HS01 Permanent Dry Grassland with No Inputs                                                                                                  | 0.03       |          |                      |
|                                                | Total Habitat Area                                                                                                    | 0.03       |          |                      |
|                                                | Habitat Area included                                                                                                    |            |          |                      |
|                                                | Potential Permanent Grass Area to be treated as Habitat                                                                                      | 0.35       |          |                      |
|                                                | Do you want to include the eligible permanent grass area<br>and treat it as Habitat?                                                         | ○ Yes ○ No |          |                      |
|                                                |                                                                                                    |            |          |                      |
|                                                |                                                                                                    |            |          |                      |
|                                                |                                                                                                    |            |          |                      |
| ⊖ Print Cymraeg                                |                                                                                                    |            | Cancel X | Save and Return 3    |

Then select a reason for de-selecting.

| Habitat Wales Schem<br>Expression of Interest           | e<br>t | Selected Parcels - Parcels List                                                                                                    |                                                                                                    |
|---------------------------------------------------------|--------|----------------------------------------------------------------------------------------------------|----------------------------------------------------------------------------------------------------|
| 4                                                       | Help 😡 | Questions marked with * are mandatory:                                                                                                    |                                                                                                    |
| Introduction                                            | ~      | Sheet Reference                                                                                                    |                                                                                                    |
| <ul> <li>Privacy Notice</li> <li>Eligibility</li> </ul> | 2      | Field Number                                                                                                    |                                                                                                    |
| Selected Parcels                                        |        | Field Name                                                                                                    |                                                                                                    |
| Parcel Summary     Submission                           | *      | Tick this box if you do not have Management Control of the parcel or the<br>parcel does not meet the eligibility criteria for the scheme. |                                                                                                    |
| - additional -                                          |        | Field Size                                                                                                    | 0.66                                                                                                    |
|                                                         |        | Potential Permanent Grass Area to be treated as Habitat                                                                                   | 0.66                                                                                                    |
|                                                         |        | Reason for deleting (unselecting) this field parcel*                                                                                      | Please Select 🗸                                                                                                    |
|                                                         |        |                                                                                                    | Please Select<br>Common Land – multiple graziers<br>Does not satisfy Management Control<br>Land used for Sport/Recreational activities<br>Land Sold<br>Land Rented out |

#### Click Save and Return.

The parcel will then show on screen without a tick in the Parcel Eligible column.

| Habitat Wales Scheme<br>Expression of Interest         |       | Selected Parce | ds                                |                                                                   |                                                  |                                  |                                                     |                               |                                                                                                    |                                    |                          | < Previous          |
|--------------------------------------------------------|-------|----------------|-----------------------------------|-------------------------------------------------------------------|--------------------------------------------------|----------------------------------|-----------------------------------------------------|-------------------------------|----------------------------------------------------------------------------------------------------|------------------------------------|--------------------------|---------------------|
| A Introduction                                         | ns: 0 |                | Parcels List                      |                                                                   |                                                  |                                  |                                                     |                               |                                                                                                    |                                    |                          |                     |
| <ul> <li>Preasy Nation</li> <li>Eligibility</li> </ul> |       |                | Listed in the ta<br>• You mus     | able below are all<br>It tick the 'No Mar                         | of your eligible fields<br>agement Control o     | parcels.<br>juestion il yo       | u do not have Manage                                | ement Control of the pe       | roal or it does not meet the slightly otheria for the sche                                                 | ema.                               | and affine example which |                     |
| Selected Parcels                                       | •     |                | Hubitat a     Use the     Pre-pop | Add parcel you may a<br>wild parcel butto<br>rulated field parcel | in to include addition<br>is on the selected par | sal, registerer<br>rcels tab can | I field parcels which an<br>not be deleted, they ca | re eligible for the scheme, g | e and for which you have Management Control.<br>Only field parcels added by you to the selected parcels to | ab can be deleted using the red of | felete button.           | ao nor nave any     |
| <ul> <li>Submission</li> </ul>                         |       |                | A summary of                      | your selection/s (                                                | re available in the P                            | arcel Summa                      | ny' section to review.                              |                               |                                                                                                    |                                    |                          |                     |
|                                                        |       |                | Sheet<br>Reference                | Field<br>Number                                                   | Field Name                                       | Field<br>Size                    | Total Habitat<br>Area                               | Habitat Area<br>included      | Potential Permanent Grass Area to treat as<br>Habitat                                                      | Permanent Grass Area<br>Included   | Parcel<br>Eligible       | Add Parcel          |
|                                                        |       |                |                                   |                                                                   |                                                  | 0.24                             | 0.00                                                | -                             | 0.24                                                                                                    |                                    | ~                        | View Wap<br>Mod ty  |
|                                                        |       |                |                                   |                                                                   |                                                  | 0.46                             | 0.00                                                | -                             | 0.40                                                                                                    |                                    |                          | Vipe Map<br>Modify  |
|                                                        |       |                |                                   |                                                                   |                                                  | 0.36                             | 0.00                                                | *                             | 0.36                                                                                                    |                                    | -                        | View Misz<br>Modify |
|                                                        |       |                |                                   |                                                                   |                                                  | 0.50                             | 0.00                                                | -                             | 0.50                                                                                                    |                                    | -                        | View Mag<br>Mostly  |
|                                                        |       |                |                                   |                                                                   | Cae                                              | 2.82                             | 0.00                                                | -                             | 2.80                                                                                                    |                                    | -                        | Ven Nig<br>Mod?p    |
|                                                        |       |                |                                   |                                                                   |                                                  |                                  |                                                     |                               |                                                                                                    |                                    |                          |                     |
|                                                        |       |                |                                   |                                                                   |                                                  |                                  |                                                     |                               |                                                                                                    |                                    |                          |                     |

To add eligible field parcels which are not already pre-populated on the EoI, click on the **Add Parcel** button.

| Habitat Wales Scheme<br>Expression of Interest | Selected Parcels                                                                                                    | Previous Save                                                                                                    | Next > |  |  |  |  |  |  |  |  |  |  |
|------------------------------------------------|----------------------------------------------------------------------------------------------------|----------------------------------------------------------------------------------------------------|--------|--|--|--|--|--|--|--|--|--|--|
| 🔺 Help 🛛                                       |                                                                                                    |                                                                                                    |        |  |  |  |  |  |  |  |  |  |  |
| Introduction                                   | Parcels List                                                                                                    |                                                                                                    |        |  |  |  |  |  |  |  |  |  |  |
| Privacy Notice                                 | Listed in the table below are all of your eligible field parcels.                                                                                                    |                                                                                                    |        |  |  |  |  |  |  |  |  |  |  |
| 🗈 Eligibility 🗸                                | <ul> <li>You must tick the 'No Management' Control.: question if you do not have Management Control of the parcel or it does not meet the eligibility criteria for the scheme.</li> <li>For each parcel, you may also elect for eligible grassland within the parcel to be included in the scheme; you must tick each parcel individually for the permanent gra</li> </ul> | rassland to                                                                                                    |        |  |  |  |  |  |  |  |  |  |  |
| Selected Parcels                               | <ul> <li>be included, including parcels which do not have any Habitat area.</li> <li>Use the 'Add parcel' button to include additional, registered field parcels which are eligible for the scheme and for which you have Management Control.</li> </ul>                                                                                                    | be included, including parcels which do not have any Habitat area.<br>Use the 'Add parce' button to include additional, registered field parcels which are eligible for the scheme and for which you have Management Control.<br>Personneuted field parcels on the related more the delated their can only be developed added by you to be selected ascele tak can be delated. |        |  |  |  |  |  |  |  |  |  |  |
| Parcel Summary ×                               | <ul> <li>Pre-populated field parcels on the selected parcels tab cannot be deleted, they can only be de-selected. Only field parcels added by you to the selected parcels tab can lusing the red delete button.</li> </ul>                                                                                                    | be deleted                                                                                                    |        |  |  |  |  |  |  |  |  |  |  |
| <ul> <li>Submission</li> </ul>                 | - A summary of your selection/s are available in the 'Parcel Summary' section to review.                                                                                                    |                                                                                                    |        |  |  |  |  |  |  |  |  |  |  |
|                                                | Sheet Field Field Field Total Habitat Habitat Area Potential Permanent Grass Area Permanent Grass Parcel<br>Reference Number Name Size Area included to treat as Habitat Area Included Eligible                                                                                                    | Add Parcel                                                                                                    |        |  |  |  |  |  |  |  |  |  |  |
|                                                | SH 0.38 0.03 0.35                                                                                                    | View Map<br>Modify                                                                                                    |        |  |  |  |  |  |  |  |  |  |  |
|                                                | SH 1.21 1.21 🗸                                                                                                    | View Map<br>Modify                                                                                                    |        |  |  |  |  |  |  |  |  |  |  |
|                                                | SH 0.57 0.03 🗸 0.54 🖌                                                                                                    | View Map<br>Modify                                                                                                    |        |  |  |  |  |  |  |  |  |  |  |
|                                                | SH 1.17 0.52 🖌 0.65 🖌                                                                                                    | View Map<br>Modify                                                                                                    |        |  |  |  |  |  |  |  |  |  |  |
|                                                | SH 0.39 0.37 🖌 0.02 🖌                                                                                                    | View Map<br>Modify                                                                                                    |        |  |  |  |  |  |  |  |  |  |  |
|                                                |                                                                                                    | View Map                                                                                                    |        |  |  |  |  |  |  |  |  |  |  |

Enter the sheet reference and field number.

| Habitat Wales Scheme<br>Expression of Interest | Selected Parcels                                                                                  |                                                                                       | < Previous 🖺 S                                                             |
|------------------------------------------------|---------------------------------------------------------------------------------------------------|---------------------------------------------------------------------------------------|----------------------------------------------------------------------------|
| 4 Help O                                       |                                                                                                   | Add Field Parcel ×                                                                    |                                                                            |
| Introduction                                   | Parcels List                                                                                      | Sheet Reference                                                                       |                                                                            |
| Privacy Notice                                 | Listed in the table below are all of your                                                         |                                                                                       |                                                                            |
| Eligibility                                    | For each parcel, you may also elect                                                               | Field Number                                                                          | ou must tick each parcel individually for the permanent grassland to       |
| Selected Parcels                               | <ul> <li>be included, including parcels wh</li> <li>Use the 'Add parcel' button to inc</li> </ul> |                                                                                       | e and for which you have Management Control.                               |
| Parcel Summary ×                               | Pre-populated field parcels on the     wright the read delete butter                              |                                                                                       | Only field parcels added by you to the selected parcels tab can be deleted |
| > Submission                                   | A summary of your selection/s are avail                                                           | Cancel Done                                                                           |                                                                            |
|                                                | Sheet Field Field<br>Reference Number Name                                                        | Field Total Habitat Habitat Area Potential Perm<br>Size Area included to treat as Hab | nanent Grass Area Permanent Grass Parcel Add Parcel Add Parcel             |

And select a reason for adding field parcel from the drop-down list and click **Save and Return**.

| Habitat Wales Schem<br>Expression of Interest | e       | Selected Parcels - Parcels List                                                      |                                                                                                    | Cancel 🗙 | Save and Return   |
|-----------------------------------------------|---------|--------------------------------------------------------------------------------------|----------------------------------------------------------------------------------------------------|----------|-------------------|
| 4                                             | Help 🛛  | Questions marked with * are mandatory.                                               |                                                                                                    |          |                   |
| Introduction                                  | ~       | Sheet Reference                                                                      | SH63                                                                                                    |          |                   |
| Privacy Notice                                |         | Field Number                                                                         | 90                                                                                                    |          |                   |
| Eligibility                                   | ~       | Field Name                                                                           |                                                                                                    |          |                   |
| Selected Parcels                              |         | Prese la livita                                                                      |                                                                                                    |          |                   |
| Parcel Summary                                |         | Parcel eligible                                                                      |                                                                                                    |          |                   |
| <ul> <li>Submission</li> </ul>                |         | Field Size                                                                           | 62.17                                                                                                    |          |                   |
|                                               |         | HS06 Grazing Management of Open Country                                              | 24.67                                                                                                    |          |                   |
|                                               |         | Total Habitat Area                                                                   | 24.67                                                                                                    |          |                   |
|                                               |         | Habitat Area included                                                                |                                                                                                    |          |                   |
|                                               |         | Potential Permanent Grass Area to be treated as Habitat                              | 37.49                                                                                                    |          |                   |
|                                               |         | Do you want to include the eligible permanent grass area<br>and treat it as Habitat? | ⊖ Yes ⊖ No                                                                                                    |          |                   |
|                                               |         | Reason for Adding field parcel*                                                      | Please Select     •       Please Select     Newly registered       Manage My Land changes submitted     Other (Please Specify) |          |                   |
| ⊖ Print                                       | Cymraeg |                                                                                      |                                                                                                    | Cancel 🗙 | Save and Return 3 |

The field parcel will then show in the Selected Parcels list. There will be a **delete** button only for field parcels manually added by you.

| Habitat Wales Scheme<br>Expression of Interest | SH14 | 91 | 0.33        |   | 0.33  |    | * | Modify                           |
|------------------------------------------------|------|----|-------------|---|-------|----|---|----------------------------------|
| Help ♥     Introduction ✓                      | SH14 | 91 | 0.32 0.25   | ~ | 0.07  |    | * | View Map<br>Modify               |
| Privacy Notice     Eligibility                 | SH14 | 9- | 0.45        |   | 0.45  |    | ~ | View Map<br>Modify               |
| Selected Parcels Parcel Summary                | SH14 | 91 | 0.17 0.16   | ~ | 0.01  |    | ~ | View Map<br>Modify               |
| > Submission                                   | SH14 | 91 | 1.47 0.85   | ~ | 0.61  |    | ~ | View Map<br>Modify               |
|                                                | SH14 | 9! | 0.34 0.01   | ~ | 0.33  |    | ~ | View Map<br>Modify               |
|                                                | SH15 | O  | 0.99        |   | 0.99  |    | * | View Map<br>Modify               |
|                                                | SH15 | 0! | 0.91        |   | 0.91  |    | * | View Map<br>Modify               |
|                                                | SH15 | 11 | 0.94        |   | 0.94  |    | ~ | View Map<br>Modify               |
|                                                | SH63 | 90 | 62.17 24.67 | ~ | 37.49 | No | ~ | View Map<br>Modify Delete        |
|                                                |      |    |             |   |       |    |   |                                  |
| ⊖ Print Cymraeg     ▲ Exit                     |      |    |             |   |       |    |   | Previous      Save Next     Next |

If you enter incorrect parcel details the following error will appear.

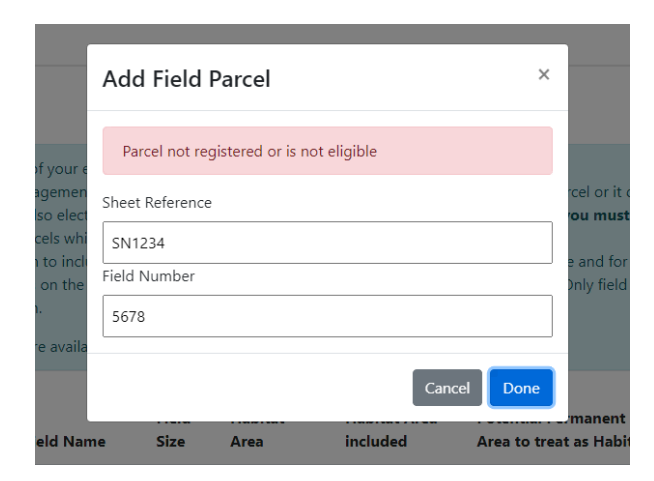

If you enter a parcel that's already on the EoI, then the following error message will appear.

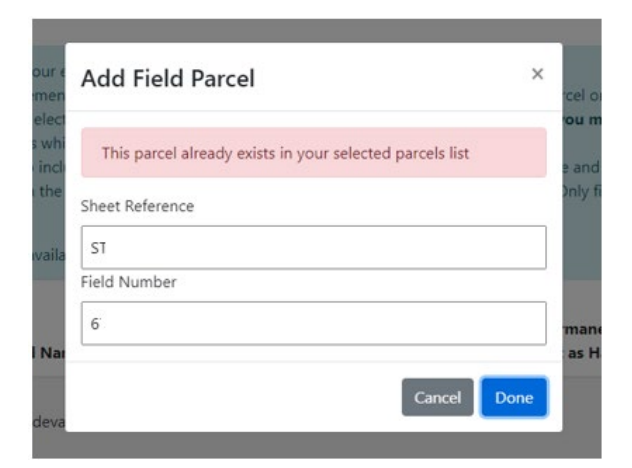

#### View Map feature

To view the parcel in the online map and the habitat options assigned to each parcel, select the **View Map** button.

| Habitat Wales Scheme<br>Expression of Interest      | Selected Parcels                                                           |                                                                                                    |                                                                                           |                                                                       |                                                                                                    |                                                                           |                                                                                                    |                                                                  |                               | < Previous       | 🖺 Save | Next > |
|-----------------------------------------------------|----------------------------------------------------------------------------|----------------------------------------------------------------------------------------------------|-------------------------------------------------------------------------------------------|-----------------------------------------------------------------------|----------------------------------------------------------------------------------------------------|---------------------------------------------------------------------------|----------------------------------------------------------------------------------------------------|------------------------------------------------------------------|-------------------------------|------------------|--------|--------|
| Help      Introduction                              | Parcels List                                                               |                                                                                                    |                                                                                           |                                                                       |                                                                                                    |                                                                           |                                                                                                    |                                                                  |                               |                  |        |        |
| Privacy Notice     Eligibility     Selected Parcels | Listed in the 1<br>• You mu<br>• For each<br><b>be inclu-</b><br>• Use the | table below are a<br>st tick the 'No M<br>h parcel, you may<br>aded, including p<br>''Add parcel' but | Il of your eligi<br>anagement Co<br>y also elect for<br>parcels which o<br>ton to include | ible field p<br>ontrol' qu<br>r eligible g<br>do not hav<br>additiona | arcels.<br>restion if you do n<br>rassland within th<br>re any Habitat are<br>II. registered field | not have Manageme<br>ne parcel to be inclu<br>ra.<br>parcels which are el | nt Control of the parcel or it does not<br>ded in the scheme; <b>you must tick eac</b><br>aible for the scheme and for which vo | meet the eligiblity criteria fo<br>h parcel individually for the | or the scheme.<br>e permanent | grassland to     |        |        |
| Parcel Summary ×     Submission                     | <ul> <li>Pre-pop<br/>using the<br/>A summary of</li> </ul>                 | oulated field parc<br>ne red delete but<br>f your selection/:                                         | els on the sele<br>ton.<br>s are available                                                | ected parc<br>in the 'Par                                             | rcel Summary' sec                                                                                  | ,<br>deleted, they can o<br>tion to review.                               | ly be de-selected. Only field parcels a                                                                                         | idded by you to the selected                                     | l parcels tab ca              | an be deleted    |        |        |
|                                                     | Sheet<br>Reference                                                         | Field<br>Number                                                                                       | Field<br>Name                                                                             | Field<br>Size                                                         | Total Habitat<br>Area                                                                              | Habitat Area<br>included                                                  | Potential Permanent Grass Area<br>to treat as Habitat                                                                           | Permanent Grass<br>Area Included                                 | Parcel<br>Eligible            | Add Parce        |        |        |
|                                                     | SH.                                                                        | 39                                                                                                    |                                                                                           | 0.38                                                                  | 0.03                                                                                               | *                                                                         | 0.35                                                                                                    |                                                                  | •                             | View Ma<br>Modif | P<br>Y |        |
|                                                     | SH                                                                         | 87                                                                                                    |                                                                                           | 1.21                                                                  |                                                                                                    |                                                                           | 1.21                                                                                                    |                                                                  | *                             | View Ma<br>Modif | P<br>V |        |
|                                                     | SH                                                                         | 15                                                                                                    |                                                                                           | 0.57                                                                  | 0.03                                                                                               | *                                                                         | 0.54                                                                                                    |                                                                  | *                             | View Ma<br>Modif | P<br>Y |        |
|                                                     | SH                                                                         | 36                                                                                                    |                                                                                           | 1.17                                                                  | 0.52                                                                                               | *                                                                         | 0.65                                                                                                    |                                                                  | *                             | View Ma<br>Modif | P<br>Y |        |
|                                                     | SH                                                                         | 85                                                                                                    |                                                                                           | 0.39                                                                  | 0.37                                                                                               | *                                                                         | 0.02                                                                                                    |                                                                  | *                             | View Ma<br>Modif | P<br>V |        |
| ⊖ Print Cymraeg                                     | SH                                                                         | 12                                                                                                    |                                                                                           | 1.57                                                                  | 1.25                                                                                               | 4                                                                         | 0.07                                                                                                    |                                                                  | •                             | View Ma          |        |        |

The field parcel you are viewing will be outlined in blue. Parcel details and the habitat area and option codes are displayed on the left-hand side of the screen.

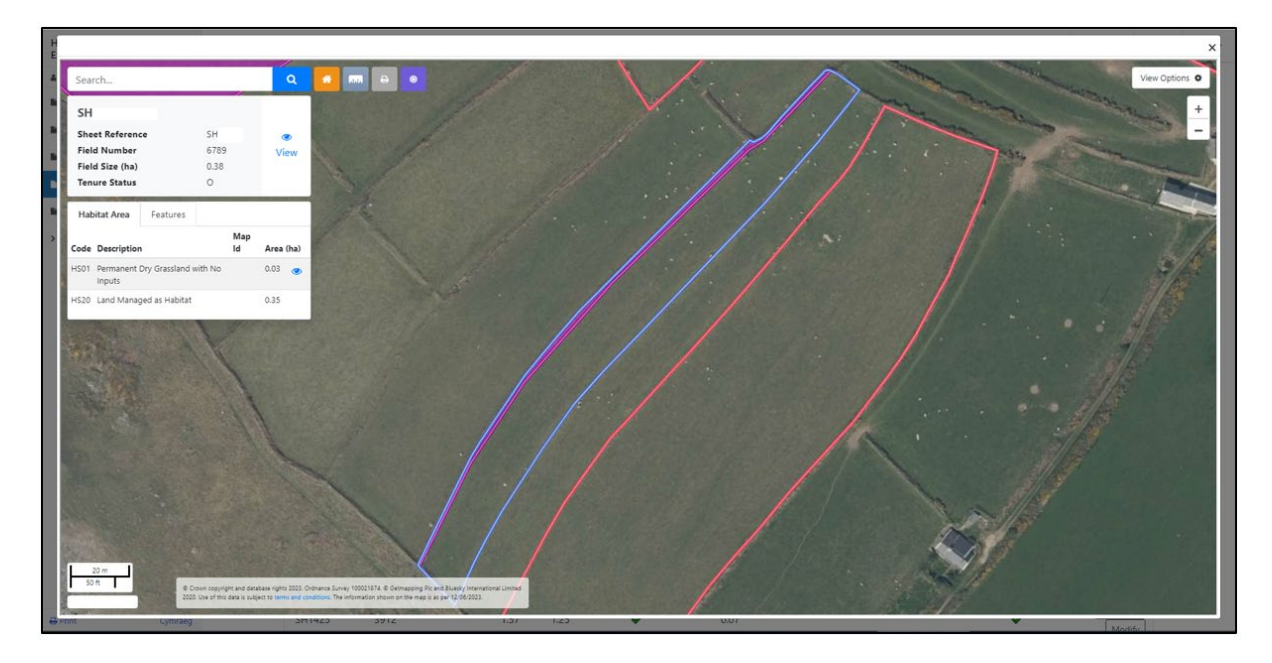

If you have existing Glastir options on the parcel, the Glastir Contract Map ID will also be displayed here.

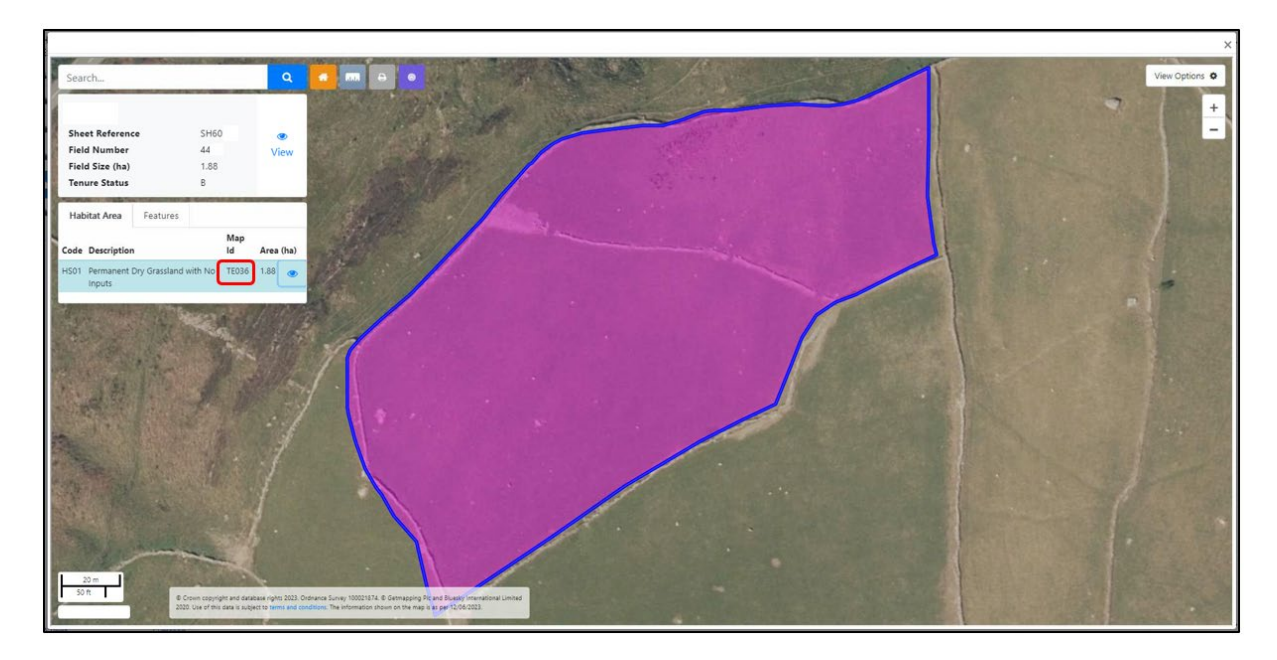

Click on the sicon on the Habitat Area code description and the habitat area will be outlined in dark blue.

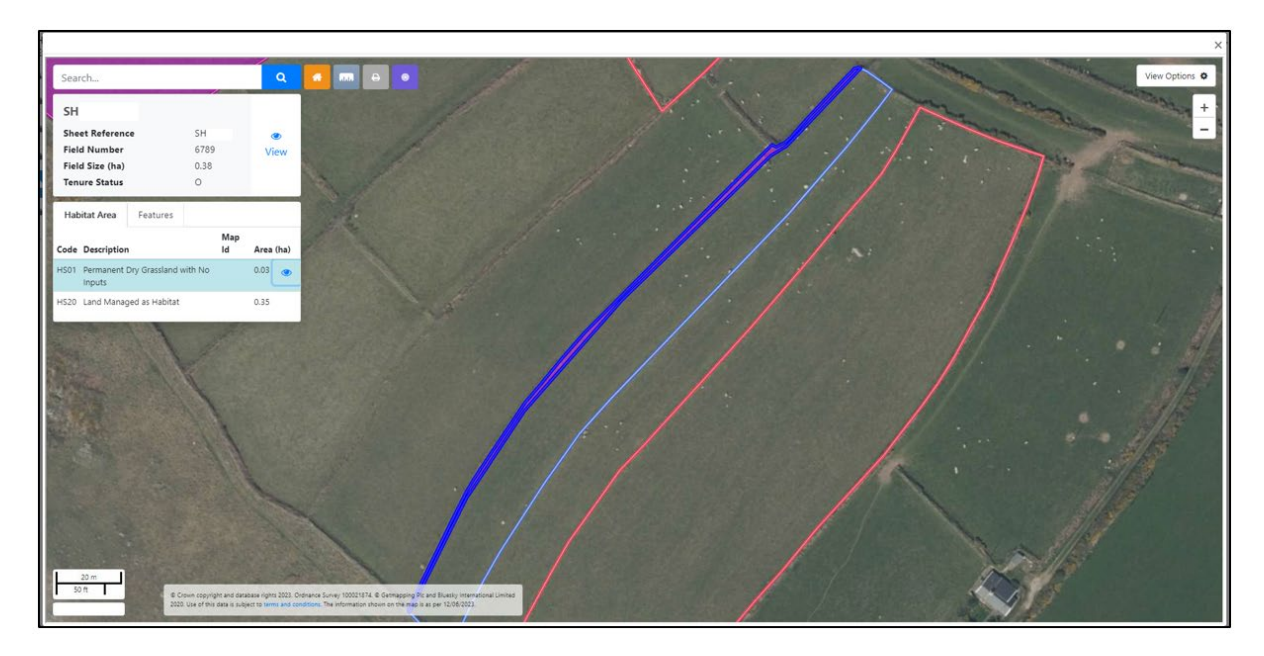

Click on **View Options** in the top right corner of the screen to switch the different layers on and off.

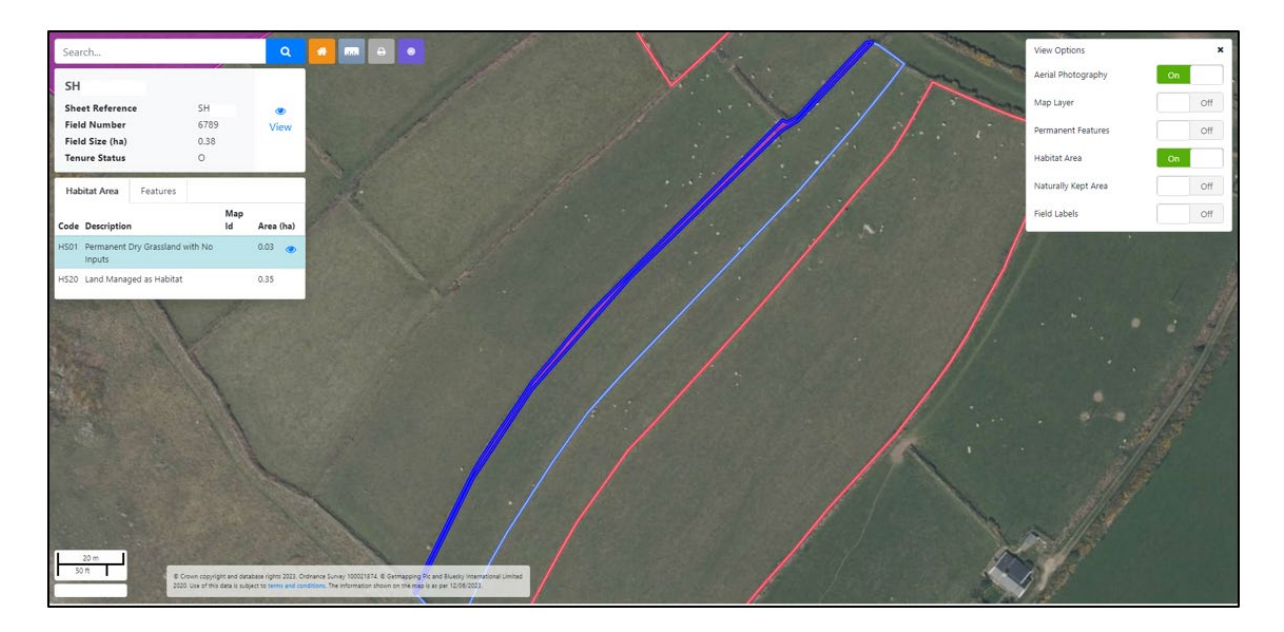

Some habitat options may be displayed as multiple circles within the parcel. This usually occurs on larger parcels where there are many habitat activities.

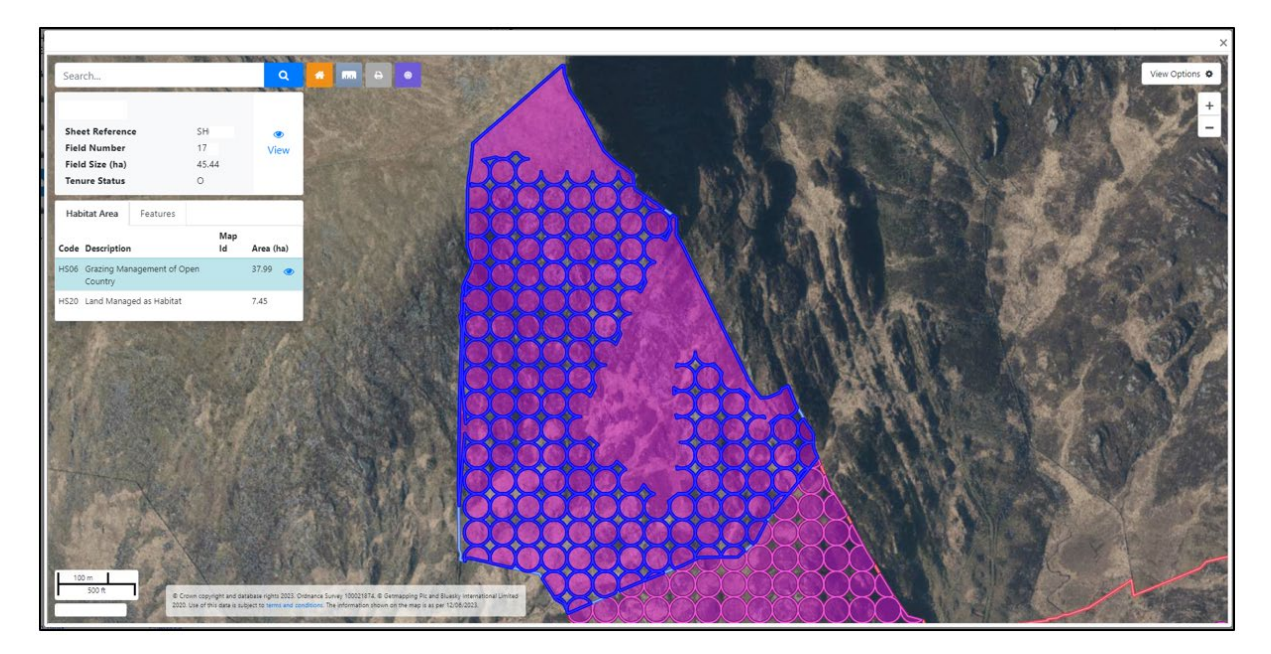

#### **Permanent Feature Deductions**

The following permanent features are not eligible for the Habitat Wales Scheme and are deducted from the total habitat and potential permanent grassland areas:

ZZ89 - Buildings/yards

- **ZZ92** Hardstandings
- ZZ94 Roads
- ZZ97 Tracks ungrazed
- N01 Non-agricultural

Non man-made permanent features will be included in the Total Habitat and Potential Permanent Grass areas.

To view details of permanent features within each field parcel, click on the **View Map** button.

| Habitat Wales Scheme<br>Expression of Interest                                                                                                    | Selected Parcels   |                                                                                                    |                        |               |                       |                          |                                                       |                                  |                    | < Previous       | 🖺 Save  | Next > |
|----------------------------------------------------------------------------------------------------|--------------------|----------------------------------------------------------------------------------------------------|------------------------|---------------|-----------------------|--------------------------|-------------------------------------------------------|----------------------------------|--------------------|------------------|---------|--------|
| Help      Help      H | Parcels Lis        | t                                                                                                    |                        |               |                       |                          |                                                       |                                  |                    |                  |         |        |
| Privacy Notice                                                                                                    | Listed in t        | he table below an                                                                                                    | e all of your eligible | e field parce | els.                  |                          |                                                       |                                  |                    |                  |         |        |
| 🗈 Eligibility 🗸                                                                                                    | • You              | must tick the 'No                                                                                                    | Management Cont        | trol' questi  | ion if you do not h   | nave Management          | Control of the parcel or it does not                  | meet the eligiblity criteria     | for the scheme.    | grassland to     |         |        |
| Selected Parcels                                                                                                    | bei                | ncluded, includin                                                                                                    | g parcels which do     | not have a    | ny Habitat area.      |                          | ble for the scheme and for which we                   | h parcel married any for         | and permanent      | grassiana to     |         |        |
| Parcel Summary ×                                                                                                    | Ose     Pre-       | <ul> <li>Use the Add parcel's button to include additional, registered held parcels which are eligible for the scheme and for which you have Management Control.</li> <li>Pre-populated field parcels on the selected parcels tab cannot be deleted, they can only be de-selected. Only field parcels added by you to the selected parcels tab can be deleted using the red delete button.</li> <li>A summary of your selection/s are available in the 'Parcel Summary' section to review.</li> </ul> |                        |               |                       |                          |                                                       |                                  |                    |                  |         |        |
| > Submission                                                                                                    | A summa            |                                                                                                    |                        |               |                       |                          |                                                       |                                  |                    |                  |         |        |
|                                                                                                    | Sheet<br>Reference | Field<br>Number                                                                                                    | Field Name             | Field<br>Size | Total<br>Habitat Area | Habitat Area<br>included | Potential Permanent Grass<br>Area to treat as Habitat | Permanent Grass<br>Area Included | Parcel<br>Eligible | Add Parce        |         |        |
|                                                                                                    | SH50               | 09                                                                                                    |                        | 0.24          |                       |                          | 0.24                                                  |                                  | *                  | View Ma<br>Modif | р<br>У  |        |
|                                                                                                    | SH50               | 13                                                                                                    |                        | 0.48          |                       |                          | 0.48                                                  |                                  | *                  | View Ma<br>Modif | р<br>У  |        |
|                                                                                                    | SH50               | 15                                                                                                    |                        | 0.36          |                       |                          | 0.36                                                  |                                  | *                  | View Ma<br>Modif | P<br>y  |        |
|                                                                                                    | SH50               | 18                                                                                                    |                        | 0.5           |                       |                          | 0.5                                                   |                                  | 4                  | View Ma<br>Modit | p<br>jy |        |
|                                                                                                    | SH50               | 31                                                                                                    |                        | 2.82          |                       |                          | 2.8                                                   |                                  | ×                  | View Ma<br>Modit | P<br>Y  |        |
| ⊖ Print Cymraeg                                                                                                    | SH50               | 43                                                                                                    |                        | 2.23          |                       |                          | 2.23                                                  |                                  |                    | View Ma          | P<br>W  |        |

Click on the **Features** button to view the feature details. Click on **View Options** and turn on the **Permanent Features layer** to view the locations on the map.

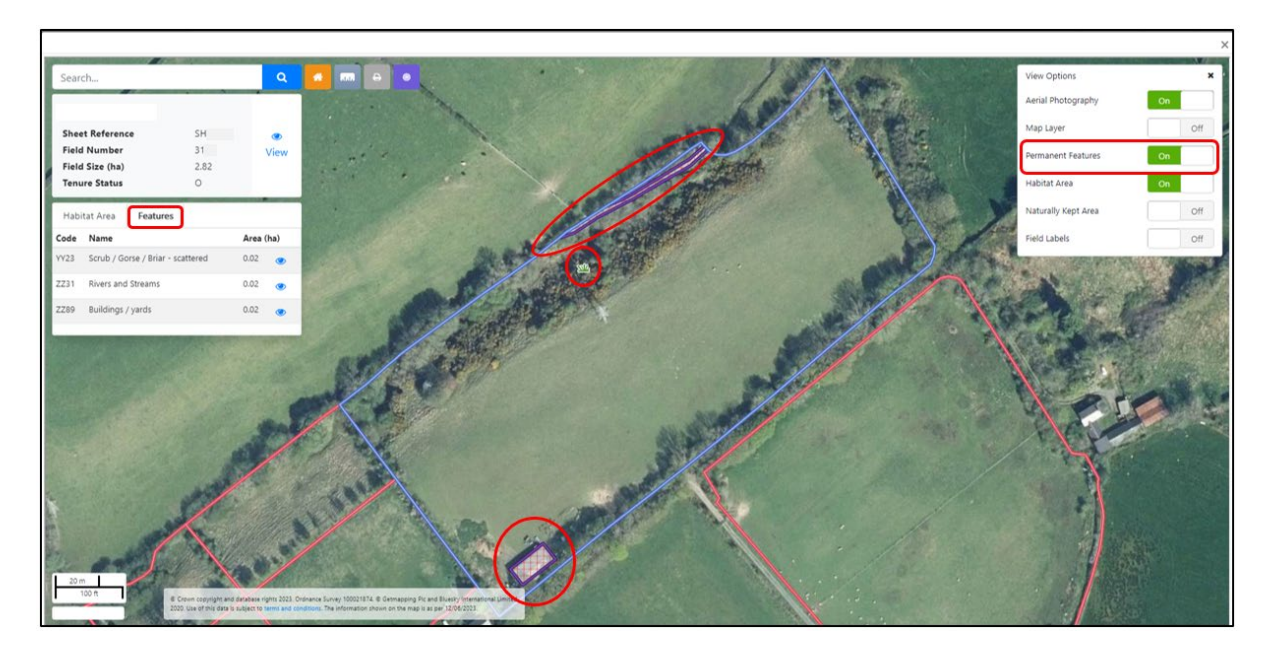

#### **Including Potential Permanent Grass Area**

For each field parcel on your Eol, you can choose to include the **Potential Permanent Grass Area to treat as Habitat** (if applicable – not all parcels will have a Potential Permanent Grass Area.)

You must tick each parcel individually, including parcels which do not have any Habitat area.

To include the Potential Permanent Grass area, click on the **Modify** button against the field parcel.

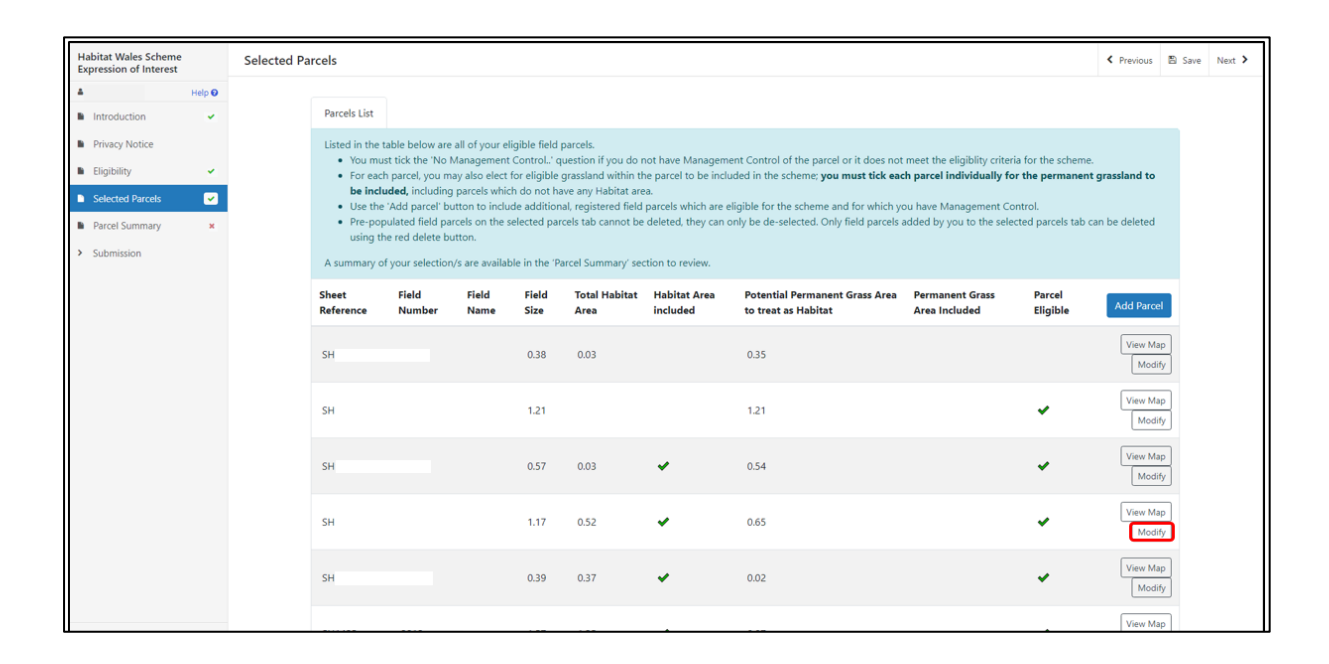

## Select "Yes" to the question **Do you want to include the eligible permanent grass** area to be treated as habitat?

Then tick to confirm that the permanent grassland on the parcel meets all the criteria listed.

| the block has been a state of the second               |          | Field Number                                                                                                    | 3636                                                     |   |          |                   |  |  |  |  |
|--------------------------------------------------------|----------|----------------------------------------------------------------------------------------------------|----------------------------------------------------------|---|----------|-------------------|--|--|--|--|
| Expression of Interest                                 |          |                                                                                                    |                                                          |   |          |                   |  |  |  |  |
| 4                                                      | Help 😡   | Field Name                                                                                                    |                                                          |   |          |                   |  |  |  |  |
| Introduction                                           | ~        | Tick this box if you do not have Management Control of<br>the parcel or the parcel does not meet the eligiblity                                                                                                    |                                                          |   |          |                   |  |  |  |  |
| Privacy Notice                                         |          | criteria for the scheme.                                                                                                    |                                                          |   |          |                   |  |  |  |  |
| Eligibility                                            | ~        | Parcel eligible                                                                                                    | Ø                                                        |   |          |                   |  |  |  |  |
| Selected Parcels                                       | <b>~</b> | Field Size                                                                                                    | 1.17                                                     |   |          |                   |  |  |  |  |
| <ul> <li>Parcel Summary</li> <li>Submission</li> </ul> | ×        | HS06 Grazing Management of Open Country                                                                                                    | 0.52                                                     |   |          |                   |  |  |  |  |
|                                                        |          | Total Habitat Area                                                                                                    | 0.52                                                     |   |          |                   |  |  |  |  |
|                                                        |          | Habitat Area included                                                                                                    |                                                          |   |          |                   |  |  |  |  |
|                                                        |          | Potential Permanent Grass Area to be treated as Habitat                                                                                                    | 0.65                                                     |   |          |                   |  |  |  |  |
|                                                        |          | Do you want to include the eligible permanent grass area<br>and treat it as Habitat?                                                                                                    | Do you want to include the eligible permanent grass area |   |          |                   |  |  |  |  |
|                                                        |          | <ul> <li>Tick to confirm that the potential permanent grassland on the parcel meets all of the criteria listed below:</li> <li>The land is permanent grassland.</li> <li>The land has not been ploughed, reseded, including sward rejuvenated through direct drilling or surface seeding, in the last 10 years.</li> <li>The sward has a composition of less than 25% soom agricultural species including nye grass and white clover.</li> <li>The land has received little or no input of inorganic fertiliser / farmland manure.</li> <li>The land is of low productivity - no more than one cut of hay or silage taken annually.</li> <li>The land has a range of different wild plants and grasses typical of the soil type.</li> <li>I confirm that the permanent grassland on the parcel meets</li> <li>all the criteria listed above.</li> </ul> |                                                          |   |          |                   |  |  |  |  |
| ⊖ Print                                                | Cymraeg  |                                                                                                    |                                                          | ( | Cancel 🗙 | Save and Return 3 |  |  |  |  |

#### Click Save and Return.

A warning message will inform you that the permanent grassland on the parcel is not eligible for the scheme if you do not tick to confirm the parcel meets the criteria.

| Habitat Wales Schem<br>Expression of Interest           | e      | Tick this box if you do not have Management Control of                                                                                                    |                                                                                                    |               |  |  |  |
|---------------------------------------------------------|--------|----------------------------------------------------------------------------------------------------|----------------------------------------------------------------------------------------------------|---------------|--|--|--|
| 4                                                       | Help 😡 | the parcel or the parcel does not meet the eligiblity<br>criteria for the scheme.                                                                                                    |                                                                                                    |               |  |  |  |
| Introduction                                            | ~      | Parcel eligible                                                                                                    | 2                                                                                                    |               |  |  |  |
| <ul> <li>Privacy Notice</li> <li>Eligibility</li> </ul> |        | Field Size                                                                                                    | 0.53                                                                                                    |               |  |  |  |
| Selected Parcels                                        | ×      | HS01 Permanent Dry Grassland with No Inputs                                                                                                    | 0.46                                                                                                    |               |  |  |  |
| Parcel Summary                                          | ~      | Total Habitat Area                                                                                                    | 0.46                                                                                                    |               |  |  |  |
| <ul> <li>Submission</li> </ul>                          |        | Habitat Area included                                                                                                    |                                                                                                    |               |  |  |  |
|                                                         |        | Potential Permanent Grass Area to be treated as Habitat                                                                                                    | 0.01                                                                                                    |               |  |  |  |
|                                                         |        | Do you want to include the eligible permanent grass area ④<br>and treat it as Habitat?                                                                                                    | ® Yes ○ No                                                                                                    |               |  |  |  |
|                                                         |        | Tick to confirm that the potential permanent grassland on the parc<br>The land is permanent grassland.<br>The land has not been ploughed, reseded, including sward r<br>The sward has a composition of less than 25% sown agricultu<br>The land has received little or no input of inorganic fertiliser,<br>The land is of low productivity – no more than one cut of hay<br>The land has a range of different wild plants and grasses typin | cel meets all of the criteria listed below:<br>rejuvenated through direct drilling or surface seeding, in the l<br>ural species including nye grass and white clover.<br>/ farmland manure.<br>yo r silage taken annually.<br>ical of the soil type. | ast 10 years. |  |  |  |
|                                                         |        | I confirm that the permanent grassland on the parcel meets all the criteria listed above.                                                                                                    |                                                                                                    |               |  |  |  |
|                                                         |        | The permanent grassland on this parcel is not eligible for t                                                                                                    | the scheme unless you are able to tick the box above.                                                                                                    |               |  |  |  |
|                                                         |        |                                                                                                    |                                                                                                    |               |  |  |  |

|  | The parcel will then show a "Yes" in the 'Permanent Grass Area Included' colu | mn. |
|--|-------------------------------------------------------------------------------|-----|
|--|-------------------------------------------------------------------------------|-----|

| Habitat Wales Scheme<br>Expression of Interest                                                                                    | Selected Parcels                                                                                            |                                                                                                    |               |                       |                          |                                                       |                                  |                    | < Previous         | 🖹 Save | Next > |
|----------------------------------------------------------------------------------------------------|----------------------------------------------------------------------------------------------------|----------------------------------------------------------------------------------------------------|---------------|-----------------------|--------------------------|-------------------------------------------------------|----------------------------------|--------------------|--------------------|--------|--------|
| Help      Introduction                                                                                                    | Parcels List                                                                                                |                                                                                                    |               |                       |                          |                                                       |                                  |                    |                    |        |        |
| <ul> <li>Privacy Notice</li> <li>Eligibility </li> <li>Selected Parcels </li> <li>Parcel Summary ×</li> <li>Submission</li> </ul> | Listed in the ta<br>You must<br>For each<br>be inclue<br>Use the '<br>Pre-popu<br>using the<br>A summary of | Listed in the table below are all of your eligible field parcels.  • You must tick the 'No Management Control.' question if you do not have Management Control of the parcel or it does not meet the eligibility criteria for the scheme. • For each parcel, you may also elect for eligible grassland within the parcel to be included in the scheme; you must tick each parcel individually for the permanent grassland to be included, including parcels which do not have any Habitata area. • Use the 'Add parcel' button to include additional, registered field parcels which are teligible for the scheme and for which you have Management Control. • Pre-populated field parcels on the selected parcels tab cannot be deleted, they can only be de-selected. Only field parcels added by you to the selected parcels tab can be deleted using the red delete button. A summary of your selection/s are available in the 'Parcel Summary' section to review. |               |                       |                          |                                                       |                                  |                    |                    |        |        |
|                                                                                                    | Sheet<br>Reference                                                                                          | Field Field<br>Number Name                                                                                                    | Field<br>Size | Total Habitat<br>Area | Habitat Area<br>included | Potential Permanent Grass Area<br>to treat as Habitat | Permanent Grass<br>Area Included | Parcel<br>Eligible | Add Parcel         |        |        |
|                                                                                                    | SH                                                                                                    |                                                                                                    | 0.38          | 0.03                  |                          | 0.35                                                  |                                  |                    | View Map<br>Modify | ]      |        |
|                                                                                                    | SH                                                                                                    |                                                                                                    | 1.21          |                       |                          | 1.21                                                  |                                  | ~                  | View Map<br>Modify | }      |        |
|                                                                                                    | SH                                                                                                    |                                                                                                    | 0.57          | 0.03                  | *                        | 0.54                                                  |                                  | *                  | View Map<br>Modify | }      |        |
|                                                                                                    | SH                                                                                                    |                                                                                                    | 1.17          | 0.52                  | *                        | 0.65                                                  | Yes                              | *                  | View Map<br>Modify | }      |        |
|                                                                                                    | SH                                                                                                    |                                                                                                    | 0.39          | 0.37                  | *                        | 0.02                                                  |                                  | *                  | View Map<br>Modify | }      |        |
| ➡ Print Cymraeg                                                                                                    | я                                                                                                    |                                                                                                    | 1.57          | 1.25                  | ~                        | 0.07                                                  |                                  | ~                  | View Map           | ]      |        |

Repeat this step for each parcel where you wish to include the Potential Permanent Grass area.

## **Parcel Summary**

This page summarises details from the Selected Parcels page.

| Habitat Wales Scheme<br>Expression of Interest | 2       | Parcel Summary                                                |                          | < Previous | 🖺 Save | Next > |
|------------------------------------------------|---------|---------------------------------------------------------------|--------------------------|------------|--------|--------|
| Introduction                                   | Help 🛛  | The followng is a summary of your selections made in the 'Sel | lected Parcels' section. |            |        |        |
| Privacy Notice                                 |         | Total Habitat Area Included                                   | 13.28                    |            |        |        |
| Eligibility     Selected Parcels               |         | Total Permanent Grass Area Included                           | 7.02                     |            |        |        |
| Parcel Summary                                 |         | Total Number of eligible parcels                              | 54                       |            |        |        |
| <ul> <li>Submission</li> </ul>                 |         | Total Number of parcels with Permanent Grass Area included    | 19                       |            |        |        |
|                                                |         |                                                               |                          |            |        |        |
|                                                |         |                                                               |                          |            |        |        |
|                                                |         |                                                               |                          |            |        |        |
|                                                |         |                                                               |                          |            |        |        |
|                                                |         |                                                               |                          |            |        |        |
|                                                |         |                                                               |                          |            |        |        |
| 🕀 Print                                        | Cymraeg | 📥 Exit                                                        |                          | < Previous | 🖺 Save | Next > |

If you are adding or de-selecting parcels, click on the **Save Button** to refresh the page to ensure that it displays the correct details. Once you have completed the parcel information click on the **Next Button**.

Once the Eol is submitted, you cannot amend the parcels you have selected.

### Submission Page – Errors, Information and Summary

This section gives a summary of the details of your Expression or Interest and informs you of any errors or information messages on your application. Please check this section to confirm the details are correct.

| Habitat Wales Scheme<br>Expression of Interest            | Errors, Information and Summary                                                               | < Previous | 🖺 Save | Next > |  |  |  |  |  |  |  |
|-----------------------------------------------------------|-----------------------------------------------------------------------------------------------|------------|--------|--------|--|--|--|--|--|--|--|
| Help      Help                                            | Important - Please review this summary. Please scroll down if applicable.                     |            |        |        |  |  |  |  |  |  |  |
| Privacy Notice                                            | No Errors or Information Messages identified.                                                 |            |        |        |  |  |  |  |  |  |  |
| <ul> <li>Eligibility</li> <li>Selected Parcels</li> </ul> | Introduction                                                                                  |            |        |        |  |  |  |  |  |  |  |
| Parcel Summary                                            | Habitat Wales Scheme                                                                          |            |        |        |  |  |  |  |  |  |  |
| ✓ Submission                                              |                                                                                               |            |        |        |  |  |  |  |  |  |  |
| Errors, Information and<br>Summary                        | Privacy Notice                                                                                |            |        |        |  |  |  |  |  |  |  |
| Declaration and<br>Undertakings                           | Privacy notice: Welsh Government grants                                                       |            |        |        |  |  |  |  |  |  |  |
| Submit                                                    |                                                                                               |            |        |        |  |  |  |  |  |  |  |
|                                                           | Eligibility                                                                                   |            |        |        |  |  |  |  |  |  |  |
|                                                           | Does your business have at least 3ha of eligible registered agricultural land in Wales? 🗸 Yes |            |        |        |  |  |  |  |  |  |  |
|                                                           | No                                                                                            |            |        |        |  |  |  |  |  |  |  |
|                                                           | Can your business demonstrate over 550 standard labour hours per annum? 🗸 Yes                 |            |        |        |  |  |  |  |  |  |  |
|                                                           | No                                                                                            |            |        |        |  |  |  |  |  |  |  |
|                                                           | Is your business a primary producer of agricultural products? Ves                             |            |        |        |  |  |  |  |  |  |  |
|                                                           | No                                                                                            |            |        |        |  |  |  |  |  |  |  |

| Habitat Wales Scheme<br>Expression of Interest | 2      | Selected Parcels   |                 |               |               |                       |                          |                                                       |                                  |                    |
|------------------------------------------------|--------|--------------------|-----------------|---------------|---------------|-----------------------|--------------------------|-------------------------------------------------------|----------------------------------|--------------------|
| A                                              | Help 😡 | Parcels List       |                 |               |               |                       |                          |                                                       |                                  |                    |
| Introduction                                   | *      | Sheet<br>Reference | Field<br>Number | Field<br>Name | Field<br>Size | Total Habitat<br>Area | Habitat Area<br>included | Potential Permanent Grass Area to treat<br>as Habitat | Permanent Grass Area<br>Included | Parcel<br>Eligible |
| <ul> <li>Privacy Notice</li> </ul>             |        | SH14               | 67              |               | 0.38          | 0.03                  |                          | 0.35                                                  |                                  |                    |
| Eligibility                                    | × .    | SH14               | 72              |               | 1.21          |                       |                          | 1.21                                                  | Yes                              | ×                  |
| Selected Parcels                               | ×      | SH14               | 33              |               | 0.57          | 0.03                  | ¥                        | 0.54                                                  | Yes                              | ¥                  |
| Parcel Summary                                 | ×      | SH14               | 36              |               | 1.17          | 0.52                  | ¥                        | 0.65                                                  | Yes                              | <b>~</b>           |
| <ul> <li>Submission</li> </ul>                 |        | SH14               | 37              |               | 0.39          | 0.37                  | ¥                        | 0.02                                                  | Yes                              | ×                  |
| From Information -                             |        | SH14               | 39              |               | 1.57          | 1.25                  | ×                        | 0.07                                                  | Yes                              | ¥                  |
| Summary                                        | ano    | SH14               | 40              |               | 0.28          |                       |                          | 0.27                                                  | Yes                              | ×                  |
| Declaration and                                |        | SH14               | 42              |               | 1.37          | 0.05                  | ×                        | 1.32                                                  | Yes                              | ¥                  |
| Undertakings                                   |        | SH14               | 42              |               | 0.28          | 0.01                  | ×                        | 0.27                                                  | Yes                              | ×                  |
| Submit                                         |        | SH14               | 43              |               | 0.40          |                       |                          | 0.40                                                  | Yes                              | <b>v</b>           |
|                                                |        | SH14               | 45              |               | 0.91          | 0.05                  | ×                        | 0.86                                                  | Yes                              | ×                  |
|                                                |        | SH14               | 47              |               | 0.65          | 0.61                  | ¥                        | 0.02                                                  | Yes                              | ×                  |
|                                                |        | SH14               | 47              |               | 0.39          |                       |                          | 0.39                                                  | Yes                              | ×                  |
|                                                |        | SH14               | 48              |               | 0.53          | 0.46                  | ×                        | 0.01                                                  | Yes                              | ×                  |
|                                                |        | SH14               | 49              |               | 0.96          | 0.93                  | ×                        | 0.03                                                  | Yes                              | ×                  |
|                                                |        | SH14               | 52              |               | 0.51          |                       |                          | 0.51                                                  | Yes                              | ×                  |
|                                                |        | SH14               | 53              |               | 0.15          | 0.07                  | ×                        | 0.08                                                  | Yes                              | ×                  |
|                                                |        | SH14               | 54              |               | 0.59          | 0.53                  | ×                        | 0.05                                                  | Yes                              | ×                  |
|                                                |        | SH14               | 54              |               | 1.32          | 1.30                  | ×                        | 0.02                                                  | Yes                              | ×                  |
|                                                |        | SH14               | 55              |               | 0.30          |                       |                          | 0.30                                                  | Yes                              | ¥                  |
|                                                |        | SH14               | 56              |               | 1.12          | 1.12                  | ×                        |                                                       |                                  | ×                  |
| D print                                        | 0      | SH14               | 57              |               | 0.74          | 0.02                  | ×                        | 0.68                                                  |                                  | ×                  |

| Habitat Wales Scheme<br>Expression of Interest |        | SH14.             | 81                 | 0.49                |       |   | 0.49  | <b>~</b>   |        |        |
|------------------------------------------------|--------|-------------------|--------------------|---------------------|-------|---|-------|------------|--------|--------|
|                                                |        | SH14.             | 81                 | 0.95                |       |   | 0.90  | ¥          |        |        |
| - нер •                                        |        | SH14.             | 81                 | 0.39                | 0.35  | × | 0.04  | ¥          |        |        |
| Introduction                                   |        | SH14.             | 85                 | 0.65                |       |   | 0.64  | ¥          |        |        |
| Privacy Notice                                 |        | SH14              | 87                 | 0.91                |       |   | 0.91  | <b>~</b>   |        |        |
| 🗈 Eligibility 🖌                                |        | SH14.             | 87                 | 0.62                |       |   | 0.62  | ¥          |        |        |
| Selected Parcels                               |        | SH14              | 87                 | 1.64                | 0.09  | × | 1.55  | ¥          |        |        |
| B. Devel Comment                               |        | SH14              | 90                 | 0.33                |       |   | 0.33  | ¥          |        |        |
| <ul> <li>Parcel Summary</li> </ul>             |        | SH14.             | 90                 | 0.32                | 0.25  | × | 0.07  | <b>v</b>   |        |        |
| <ul> <li>Submission</li> </ul>                 |        | SH14.             | 94                 | 0.45                |       |   | 0.45  | ¥          |        |        |
| Errors, Information and                        |        | SH14.             | 96                 | 0.17                | 0.16  | ¥ | 0.01  | <b>~</b>   |        |        |
| Summary                                        |        | SH14.             | 98                 | 1.47                | 0.85  | ¥ | 0.61  | ¥          |        |        |
| Declaration and                                |        | SH14.             | 99                 | 0.34                | 0.01  | × | 0.33  | <b>~</b>   |        |        |
| Undertakings                                   |        | SH15.             | 06                 | 0.99                |       |   | 0.99  | ¥          |        |        |
| Submit                                         |        | SH15.             | 09                 | 0.91                |       |   | 0.91  | <b>~</b>   |        |        |
|                                                |        | SH15.             | 10                 | 0.94                |       |   | 0.94  | ¥          |        |        |
|                                                |        |                   |                    |                     |       |   |       |            |        |        |
|                                                |        | Parcel Summary    | r                  |                     |       |   |       |            |        |        |
|                                                |        | Total Habitat Are | a Included         |                     |       |   | 13.28 |            |        |        |
|                                                |        | Total Permanent   | Grass Area Include | d                   |       |   | 7.02  |            |        |        |
|                                                |        | Total Number of   | eligible parcels   |                     |       |   | 54    |            |        |        |
|                                                |        | Total Number of   | parcels with Perma | nent Grass Area inc | luded |   | 19    |            |        |        |
|                                                |        |                   |                    |                     |       |   |       |            |        |        |
| ₽ Print Cymraeg                                | 📥 Exit |                   |                    |                     |       |   |       | < Previous | 🖺 Save | Next > |

Any errors will be flagged with a red warning message.

| Habitat Wales Scheme<br>Expression of Interest |        | Errors, Information and Summary                                                               | C Previous | 🖹 Save | Next > |  |  |  |  |  |  |  |  |
|------------------------------------------------|--------|-----------------------------------------------------------------------------------------------|------------|--------|--------|--|--|--|--|--|--|--|--|
| Introduction                                   | Help 🛛 | Important - Please review this summary. Please scroll down if applicable.                     |            |        |        |  |  |  |  |  |  |  |  |
| Privacy Notice                                 |        | There are errors present on your form. Please review and correct any errors.                  |            |        |        |  |  |  |  |  |  |  |  |
| Eligibility                                    | ×      | Introduction                                                                                  |            |        |        |  |  |  |  |  |  |  |  |
| Selected Parcels     Parcel Summary            | ~      | Habitat Wales Scheme                                                                          |            |        |        |  |  |  |  |  |  |  |  |
| ✓ Submission                                   |        |                                                                                               |            |        |        |  |  |  |  |  |  |  |  |
| Errors, Information a<br>Summary               | and    | Privacy Notice                                                                                |            |        |        |  |  |  |  |  |  |  |  |
| Declaration and<br>Undertakings                |        | Privacy notice: Welsh Government grants                                                       |            |        |        |  |  |  |  |  |  |  |  |
| Submit                                         |        |                                                                                               |            |        |        |  |  |  |  |  |  |  |  |
|                                                |        | Eligibility                                                                                   |            |        |        |  |  |  |  |  |  |  |  |
|                                                |        | Does your business have at least 3ha of eligible registered agricultural land in Wales? 🗸 Yes |            |        |        |  |  |  |  |  |  |  |  |
|                                                |        | No                                                                                            |            |        |        |  |  |  |  |  |  |  |  |
|                                                |        | Can your business demonstrate over 550 standard labour hours per annum? 🗸 Yes                 |            |        |        |  |  |  |  |  |  |  |  |
|                                                |        | No                                                                                            |            |        |        |  |  |  |  |  |  |  |  |
|                                                |        | Is your business a primary producer of agricultural products? Yes                             |            |        |        |  |  |  |  |  |  |  |  |
|                                                |        | ✓ No                                                                                          |            |        |        |  |  |  |  |  |  |  |  |
|                                                |        | Your business must be a primary producer of agricultural products.                            |            |        |        |  |  |  |  |  |  |  |  |
| D print                                        |        |                                                                                               |            |        |        |  |  |  |  |  |  |  |  |

| Habitat Wales Schem<br>Expression of Interest | e      | Selected Darcels   |                 |               |               |                       |                          |                                                       |                                  |                    |
|-----------------------------------------------|--------|--------------------|-----------------|---------------|---------------|-----------------------|--------------------------|-------------------------------------------------------|----------------------------------|--------------------|
| 4                                             | Help 🛛 | Derected Foreers   |                 |               |               |                       |                          |                                                       |                                  |                    |
| Introduction                                  | ~      | Parcels List       |                 |               |               |                       |                          |                                                       |                                  |                    |
| Privacy Notice                                |        | Sheet<br>Reference | Field<br>Number | Field<br>Name | Field<br>Size | Total Habitat<br>Area | Habitat Area<br>included | Potential Permanent Grass Area to treat<br>as Habitat | Permanent Grass Area<br>Included | Parcel<br>Eligible |
| Eligibility                                   | ×      | SH14               | 67              |               | 0.38          | 0.03                  |                          | 0.35                                                  |                                  |                    |
| Selected Parcels                              | ×      | SH14               | 72              |               | 1.21          |                       |                          | 1.21                                                  | Yes                              | ¥                  |
| Darred Summany                                |        | The per            | manent grassla  | nd on this pa | rcel is not   | eligible for the sch  | ieme unless you are a    | ble to tick the box above.                            |                                  |                    |
| <ul> <li>Parcer summary</li> </ul>            | Ť.,    | SH14.              | 33              |               | 0.57          | 0.03                  | ×                        | 0.54                                                  | Yes                              | ×                  |
| <ul> <li>Submission</li> </ul>                |        | SH14.              | 36              |               | 1.17          | 0.52                  | ¥                        | 0.65                                                  | Yes                              | ×                  |
| Errors, Information                           |        | SH14.              | 37              |               | 0.39          | 0.37                  | ×                        | 0.02                                                  | Yes                              | ¥                  |
| Summary                                       |        | SH14.              | 39              |               | 1.57          | 1.25                  | ¥                        | 0.07                                                  | Yes                              | ×                  |
| Declaration and                               |        | SH14               | 40              |               | 0.28          |                       |                          | 0.27                                                  | Yes                              | ×                  |
| Undertakings                                  |        | SH14.              | 42              |               | 1.37          | 0.05                  | ¥                        | 1.32                                                  | Yes                              | ×                  |
| Submit                                        |        | SH14.              | 42              |               | 0.28          | 0.01                  | ×                        | 0.27                                                  | Yes                              | ×                  |

Once you have checked the summary and corrected any errors click on the **Next Button**.

## Submission Page – Declarations and Undertakings

You must read the Declarations and Undertakings and **tick** the box to confirm that you have read and agree them.

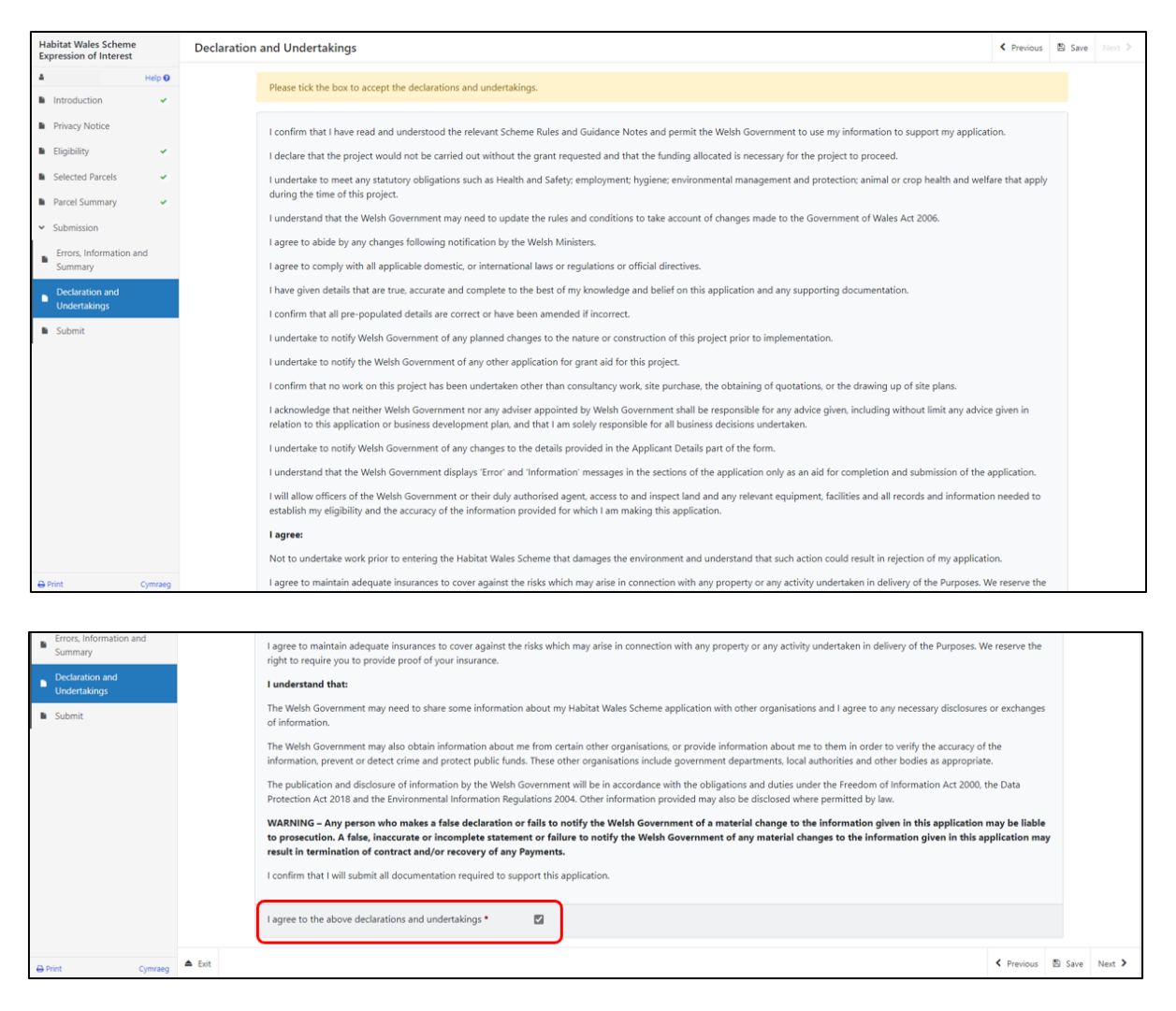

Once you have read and agreed the Declarations and Undertakings click on the **Next Button**.

## Submission Page – Submit

To submit your Habitat Wales Expression of Interest, click on the **Submit Button**.

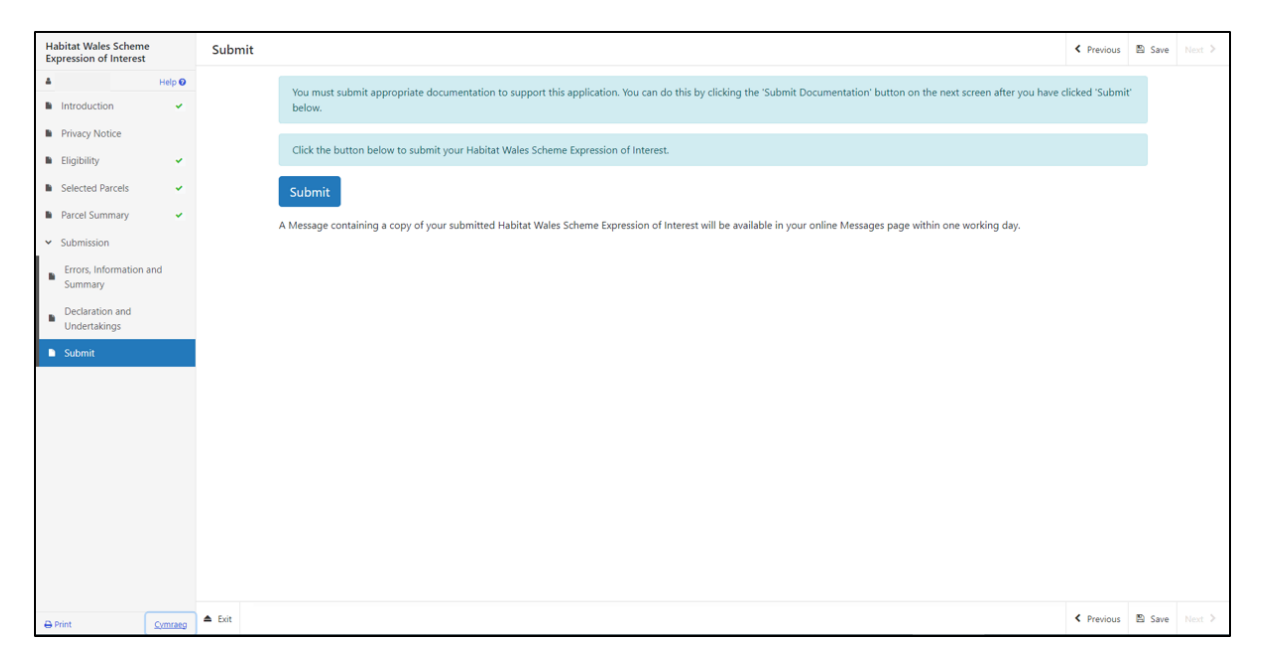

Once submitted, you will receive a confirmation which you can print for your own records.

| Habitat Wales Scheme<br>Expression of Interest                                        | Submission Confirmation |
|---------------------------------------------------------------------------------------|-------------------------|
| Habitat Wales Scheme<br>Expression of Interest<br>A rady 0<br>Submission Confirmation | Submission Confirmation |
| Print Cymraeg                                                                         | A for                   |

Once the Eol is submitted, you cannot amend the application.

### What happens next?

All eligible EoIs received by the Welsh Government will be considered for selection.

The selection process will analyse the potential for each Eols' ability to contribute to key environmental objectives of the Habitat Wales.

Please read the Habitat Wales General Rules Booklet at <u>Rural grants and payments</u> for further information on the selection and scoring process.

If you are offered a contract, you must accept or decline the offer within 30 calendar days of the date of the offer.

Once a contract has been offered, you cannot make any changes.

If you do not accept the contract within 30 calendar days, the contract offer will be withdrawn.

We will issue a reminder via your RPW Online account prior to the deadline date in your letter.

## Contacts RPW Online

Access the RPW Online service via the Government Gateway at www.gateway.gov.uk, or once you have enrolled for the RPW Online service, access it via <u>Rural Payments Wales (RPW) Online | GOV.WALES</u>. If you are not yet registered with RPW Online, please refer to the Welsh Government website for the how to register guidance or call the Customer Contact Centre on 0300 062 5004.

#### **Enquiries – Customer Contact Centre**

For all enquiries, please contact the **<u>RPW Customer Contact Centre</u>** Enquiries can be submitted via RPW Online at any time.

# Access to Welsh Government offices for people with disabilities or special needs

If you have any special needs which you feel are not met by our facilities contact the Customer Contact Centre on 0300 062 5004. Welsh Government officials will then endeavour to make arrangements to accommodate your requirements.

#### Welsh Government Website

For all of the latest Agricultural and Rural Affairs information, visit the Welsh Government website. By visiting the website, you can also sign up to receive the Gwlad e-newsletter.